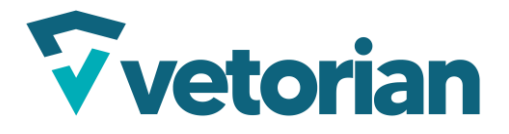

Página **1** de **25** 

# MANUAL DE INSTALAÇÃO – RASTREADORES

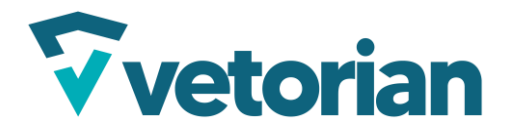

# Sumário

| 1.    | Equ             | ipamentos de segurança individuais (EPI)4 |  |  |
|-------|-----------------|-------------------------------------------|--|--|
| 2.    | 2. Equipamentos |                                           |  |  |
| 3.    | Re              | ecomendações adicionais                   |  |  |
| 4.    | In              | stalação do TGD1005                       |  |  |
| 4.    | 1.              | Cores dos Fios                            |  |  |
| 4.    | 2.              | Ligação                                   |  |  |
| 4.    | 3.              | Configuração do dispositivo7              |  |  |
| 4.    | 3.1             | Via SyncTrak                              |  |  |
| 4.    | 4.              | Sinalização dos LEDs11                    |  |  |
|       | 4.4.            | 1. Led Azul – Indicador GPRS              |  |  |
|       | 4.4.            | 2. Led Vermelho – Indicador GPS           |  |  |
| 5.    | In              | stalação do TGD 10211                     |  |  |
| 5.    | 1.              | Cores dos Fios                            |  |  |
| 5.    | 2.              | Ligação12                                 |  |  |
| 5.3 ( | Conf            | figuração do equipamento13                |  |  |
| 5.    | 4. Si           | nalização dos LEDs                        |  |  |
|       | <b>5.4.</b> ]   | I LED Amarelo – Sinal GSM                 |  |  |
|       | 5.4.2           | 2 LED Azul - Sinal GPS                    |  |  |
| 6.    | In              | stalação do VL30014                       |  |  |
| 6.    | 1.              | Cores dos fios                            |  |  |
| 6.    | 2.              | Inserindo o chip no rastreador15          |  |  |
| 6.    | 3.              | Configuração do equipamento16             |  |  |
| 6.    | 4.              | Indicadores de LED                        |  |  |
| 6.    | 5.              | Status da operação do LED                 |  |  |
| 7.    | In              | stalando o OneBlock4G                     |  |  |
| 7.    | 1.              | Descrição do conector                     |  |  |
| 7.    | 2.              | Esquema de instalação18                   |  |  |
| 7.    | 3.              | Inserindo o chip no rastreador18          |  |  |
| 7.    | 4.              | Status do LED                             |  |  |
|       | 7.4.            | I. Status do LED vermelho19               |  |  |

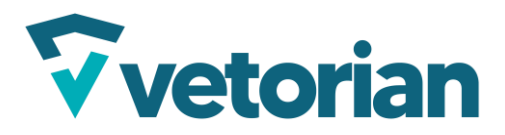

# Página **3** de **25**

|    | 7.4.2 | 2. Status do LED azul                | 19 |
|----|-------|--------------------------------------|----|
|    | 7.4.3 | 3. Status do LED amarelo             | 19 |
| 7  | 7.5.  | Configuração do rastreador           | 20 |
| 8. | In    | stalação do VL100                    | 20 |
| 8  | 3.1.  | Esquema dos fios                     | 20 |
| 8  | 3.2.  | Inserindo o chip                     | 21 |
| 8  | 3.3.  | Indicadores dos LEDS                 | 21 |
| 8  | 3.4.  | Parâmetros via SMS                   | 22 |
| 9. | Ca    | adastro do equipamento na plataforma | 22 |

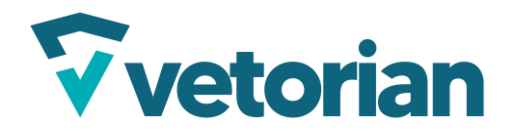

- 1. Equipamentos de segurança individuais (EPI)
  - Luvas isolantes: Para evitar choques elétricos e proteger as mãos contra possíveis cortes com ferramentas ou partes metálicas.
  - Óculos de proteção: Para se proteger contra fagulhas, respingos de líquidos, poeira ou partículas.
  - **Roupas apropriadas**: Preferencialmente de algodão, já que materiais sintéticos podem aquecer ou derreter em caso de curto.
  - Calçados de segurança: Para proteção ao trabalhar próximo ao veículo.

# 2. Equipamentos

- **Fusível**: Sempre instale um fusível apropriado na linha de alimentação do rastreador, próximo à bateria, para evitar curtos e incêndios.
- Chave de fenda e Phillips isoladas: Para manipular terminais e painéis sem risco de choque.
- **Multímetro (ou voltímetro)**: Para identificar corretamente fios positivos e negativos, medindo tensão antes de conectar o rastreador.
- Fita isolante e termo retrátil: Para isolar conexões e evitar curtos.
- Alicate de corte/desencapar: Para preparar os cabos de maneira adequada e segura.

#### 3. Recomendações adicionais

- Desconecte o polo negativo da bateria ao iniciar a instalação para evitar possíveis curtos.
- 2) Evite trabalhar em local molhado ou úmido.
- 3) Leia o manual específico para cada modelo, para se atentar aos cuidados específicos.

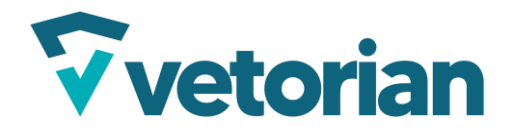

Página **5** de **25** 

# 4. Instalação do TGD100

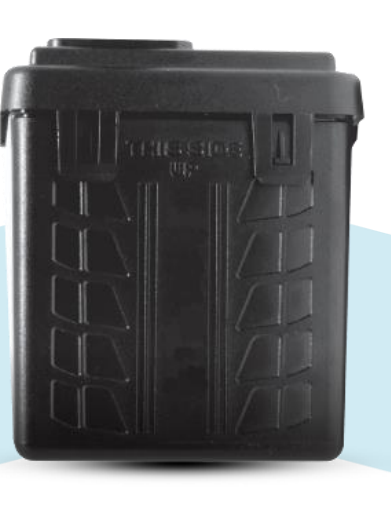

Figura 1: TGD100

O TGD100 é um equipamento de fácil instalação, feito especialmente para aplicação em carros, motos e caminhões, ele possui uma case que atende a proteção IP67, contra água e poeira.

# 4.1. Cores dos Fios

| CORES DOS FIOS | DESCRIÇÃO DOS FIOS | SINAL DE ACIONAMENIO |
|----------------|--------------------|----------------------|
| VERMELHO       | Positivo (8-40V)   | VCC                  |
| PRETO          | Negativo           | GND                  |
| BRANCO         | Entrada 1          | GND                  |
| AMARELO        | Entrada 2          | GND                  |
| LARANJA        | Saída 1            | GND                  |

Figura 2: Cores dos fios

# 4.2. Ligação

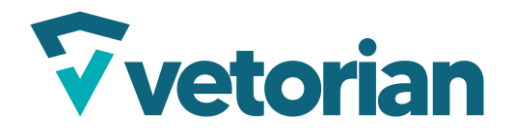

A instalação dever ser feita por profissional técnico devidamente capacitado e munido dos equipamentos de segurança. Antes de iniciar a instalação, certifique-se de que as condições elétricas do veículo estão em perfeito estado de funcionamento.

Passo a passo:

- Escolha um local discreto, seco e protegido contra calor excessivo (por exemplo próximo à caixa de fusíveis, embaixo do painel ou nos cantos do porta-malas). O local deve permitir a passagem dos fios para a bateria e recepção do sinal de GPS/GSM.
- 2) Desconecte o polo negativo da bateria antes de qualquer intervenção elétrica. Aguarde alguns minutos para garantir que o circuito esteja desenergizado.
- 3) Identifique os fios do rastreador, separe o positivo (vermelho) e negativo/GND (preto), para instalação básica não precisa utilizar os outros fios.
- 4) Identifique os fios da bateria, use o multímetro para identificar os terminais corretos da bateria antes de conectar.
- 5) Passe os fios do rastreador do ponto escolhido de instalação até a bateria (**sempre por locais protegidos para não acontecer de cortar ou esmagar os cabos**).
- 6) Conecte o fio vermelho (rastreador) ao polo positivo da bateria (caso estiver usando fusível, passe pelo fusível).
- 7) Conecte o fio preto (rastreador) ao polo negativo da bateria ou à um ponto de aterramento da carroceria.
- 8) Certifique-se de que as conexões estejam bem fixas e isoladas com fita isolante ou termo retrátil.
- 9) Prenda o rastreador com enforca-gato ou fita dupla face para que ele não fique solto.
- 10) Conecte novamente o polo negativo da bateria.

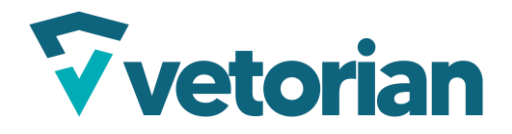

Página **7** de **25** 

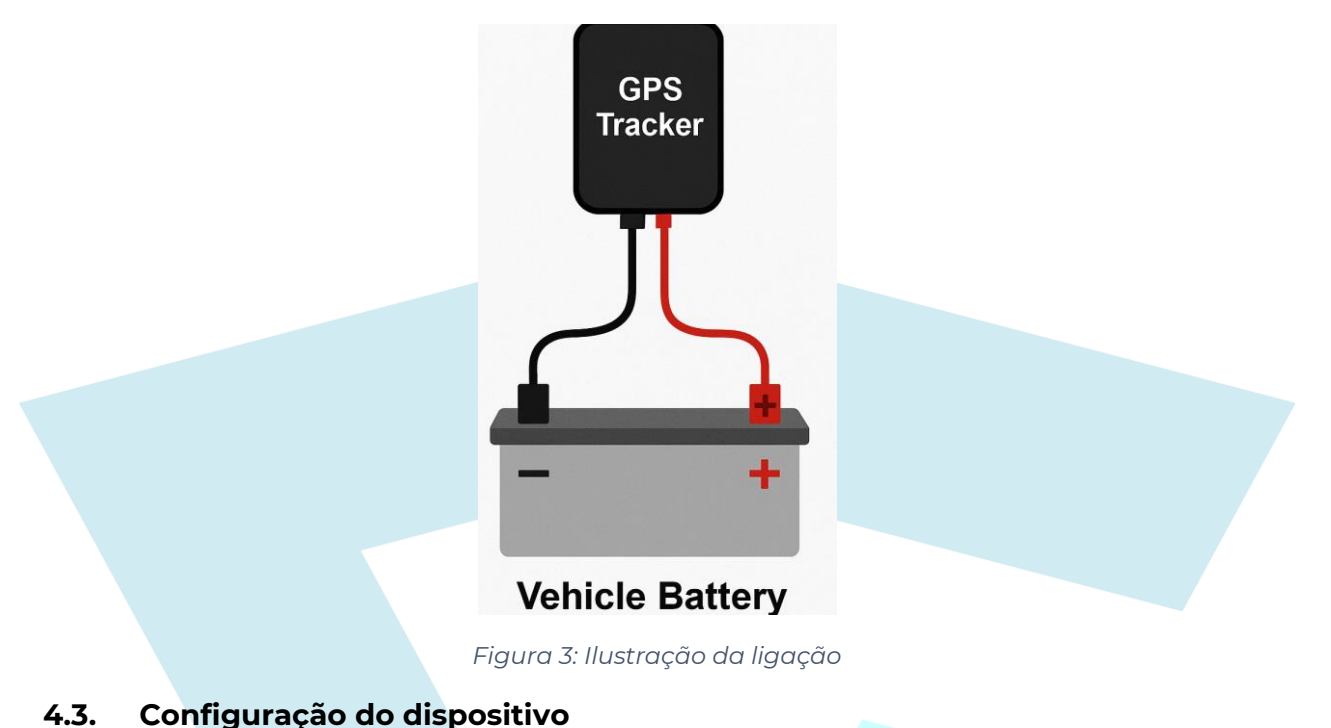

# 4.3.1 Via SyncTrak

- Abrir o rastreador e conectar via USB
- Acesse O site www.suntechdobrasil.com.br e clique no menu SUPORTE. Logo

abaixo aparecerá a opção DOWNLOAD conforme a imagem abaixo. Clique

em MANUAIS e em seguida clique em CLIQUE AQUI.

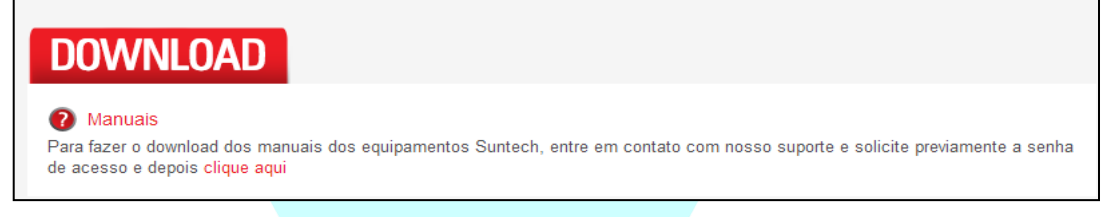

• Na aba seguinte, faça o download do configurador SyncTrak

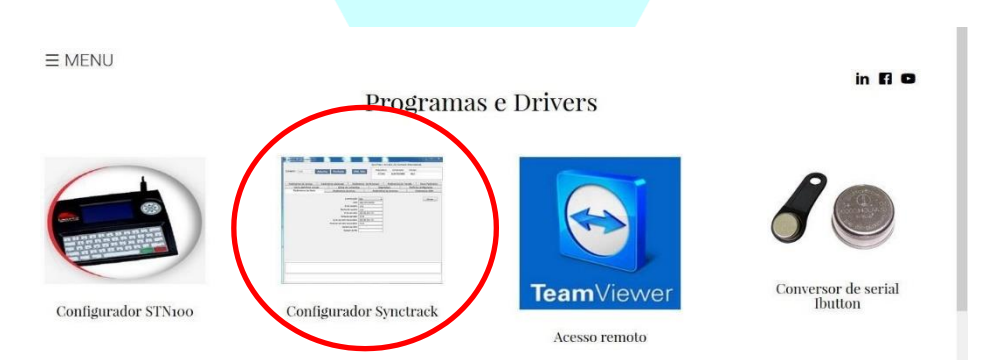

• Ao fazer o download, descompacte o arquivo usando o botão direito do mouse, e em seguida, clicando na opção "EXTRAIR PARA SyncTrak"

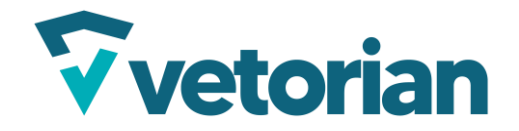

 Após extrair a pasta, siga o caminho indicado abaixo e execute o arquivo "InstallDriver.exe"

\Syntrack\_02\_06\_2017\Drives\Driver1\USB\_Driver\_exe\_v1.1032.1\v1.1032.1

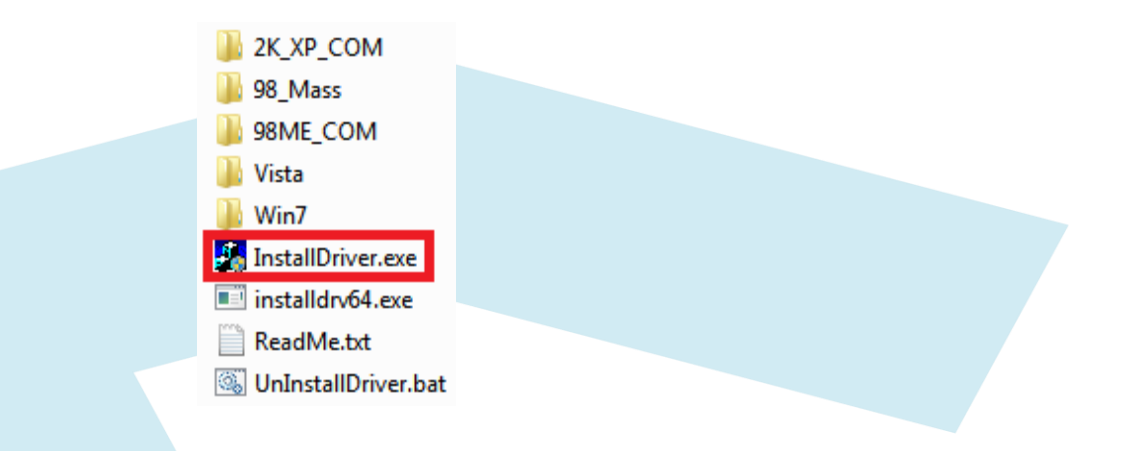

 No mesmo caminho onde os arquivos foram descompactados, siga o caminho indicado abaixo para instalar o segundo drive necessário e execute o arquivo "PL2303\_Prolific\_DriverInstaller\_v110".: \Syntrack\_02\_06\_2017\Drives\Driver2

REPL2303\_Prolific\_DriverInstaller\_v110

 No mesmo arquivo extraído anteriormente, siga o caminho abaixo e execute o arquivo "

```
\Syntrack_02_06_2017\SyncTrak_v3.3.9.3
```

🛃 SyncTrak\_v3

- •
- Abrir o SynTrak
- Clique em "Comport" e selecione "USB" e em seguida, clique em "Port Open"

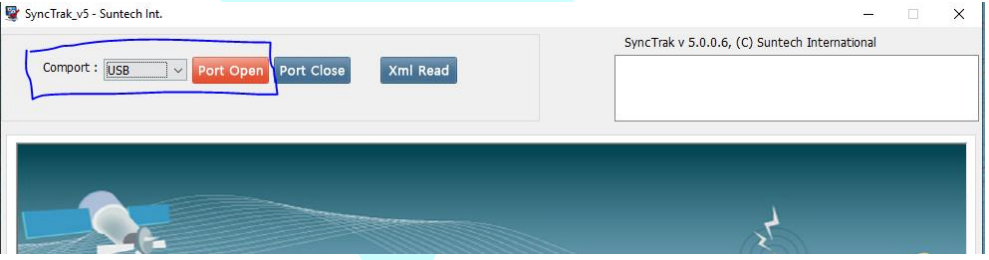

• Clique em "Profile" e logo depois em "Load Profile"

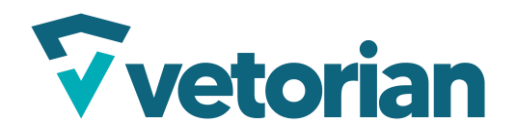

#### Página **9** de **25**

|                                 | SyncTrak_v5 - Suntech Int.                                                                                                    | – 🗆 X                                                                                                    |   |
|---------------------------------|----------------------------------------------------------------------------------------------------|----------------------------------------------------------------------------------------------------|---|
|                                 |                                                                                                    | SyncTrak v 5.0.0.6, (C) Suntech International                                                                   |   |
|                                 | Comport : USB V Port Open Port Close Xml Read                                                                                                    | Device Buyer Ver.<br>ST310 SUNTECHBR 313E                                                                       |   |
|                                 |                                                                                                    |                                                                                                    |   |
|                                 | Network Parameter         Report Parameter         Event Parameter         GSM Parameter           Main Volt Parameter         New Parameter         Bat Shutdown Parameter         Circl | Service Parameter Additional Parameter Motion Parameter<br>cular Geofence Command String Diagnoss Profile       |   |
|                                 |                                                                                                    |                                                                                                    |   |
|                                 | Load Profile                                                                                                    |                                                                                                    |   |
|                                 | Change Profile Save Profile                                                                                                    |                                                                                                    |   |
|                                 |                                                                                                    |                                                                                                    |   |
|                                 |                                                                                                    |                                                                                                    |   |
|                                 |                                                                                                    |                                                                                                    |   |
|                                 |                                                                                                    |                                                                                                    |   |
|                                 |                                                                                                    |                                                                                                    |   |
| Calaaa                          |                                                                                                    |                                                                                                    |   |
| Colocar um                      | i perfil de configuração para o                                                                                                    | rastreador. A seguir, um link de                                                                                |   |
| uma config                      | juração padrão de exemplo, m                                                                                                    | as, ajuste os parâmetros de rede                                                                                | 5 |
| para se ajus                    | star de acordo com o chip que                                                                                                    | está sendo utilizado. Tenha em                                                                                  |   |
| mente tam                       | hém a versão do seu rastreado                                                                                                    | or and the second second second second second second second second second second second second second second se |   |
|                                 |                                                                                                    |                                                                                                    |   |
| <u>515100 V31</u>               |                                                                                                    |                                                                                                    |   |
| <u>ST310u 409</u>               | Veiculos ALGAR.xml                                                                                                    |                                                                                                    |   |
| <u>ST310u 407</u>               | Veiculos ALGAR.xml                                                                                                    |                                                                                                    |   |
| <ul> <li>Após carred</li> </ul> | ar um arquivo, clicar em "Cha                                                                                                    | nge Profile"                                                                                                    |   |
| 📡 SyncTral                      | Cv5 - Suntech Int.                                                                                                    | ×                                                                                                    |   |
|                                 |                                                                                                    | SyncTrak v 5.0.0.6, (C) Suntech International                                                                   |   |
| Com                             | oort : USB 🛛 🗸 Port Open Port Close 🛛 Xml Read                                                                                                    | Device Buyer Ver.                                                                                               |   |
|                                 |                                                                                                    | 51510 SUNTECHER 515P                                                                                            |   |
| Networ                          | k Parameter Report Parameter Event Parameter GSM Parameter                                                                                                    | Service Parameter Additional Parameter Motion Parameter                                                         |   |
| Main V                          | olt Parameter New Parameter Bat Shutdown Parameter Cir                                                                                                    | Circular Geofence Command String Diagnosis Profile                                                              |   |
|                                 |                                                                                                    |                                                                                                    |   |
|                                 | Load Profile C:\Users\softr\OneDrive\                                                                                                    |                                                                                                    |   |
|                                 | Change Profile Save Profile                                                                                                    |                                                                                                    |   |
|                                 |                                                                                                    |                                                                                                    |   |
|                                 |                                                                                                    |                                                                                                    |   |
|                                 |                                                                                                    |                                                                                                    |   |
|                                 |                                                                                                    |                                                                                                    |   |
|                                 |                                                                                                    |                                                                                                    |   |
|                                 |                                                                                                    |                                                                                                    |   |
|                                 |                                                                                                    |                                                                                                    |   |
|                                 |                                                                                                    |                                                                                                    |   |
|                                 |                                                                                                    |                                                                                                    |   |

• Tudo feito, a configuração pelo SyncTrak foi realizada.

# 4.3.2. Via SMS

O módulo aceita comandos por SMS. É possível alterar uma configuração ou habilitar/desabilitar uma saída. Para isso é preciso ter o número de telefone do Chip que está instalado no módulo.

Alguns parâmetros vão ser utilizados:

RASTREADORCMD: Modelo do rastreador, no caso, STD310UR

ID do módulo: Id do equipamento, fica na parte de dentro do rastreador, conforme a imagem a seguir:

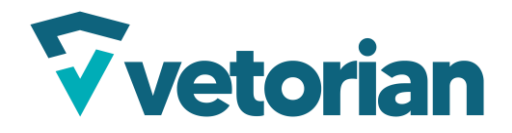

Página **10** de **25** 

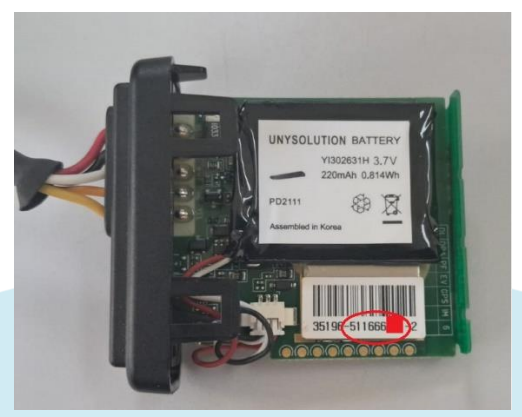

Os comandos por SMS mais usados são:

• Solicitar as configurações embarcadas

Através desse comando é possível obter as configurações embarcadas no módulo, que servirá de base para a criação dos comandos de configuração.

Comando: RASTREADORCMD;ID do módulo;02;PresetA

• Requisitar uma String de Posição

Comando: RASTREADORCMD;ID do módulo;02;StatusReq

 Requisitar link para localização no Google Maps (essa função só funciona com StartPhones)

Comando: Where are you

• Ativar Saída 1

Comando: RASTREADORCMD;ID do módulo;02;Enable1

• Desativar Saída 1

Comando: RASTREADORCMD;ID do módulo;02;Disable1

• Resetar o módulo sem perder as configurações

Comando: RASTREADORCMD;ID do módulo;02;Reboot

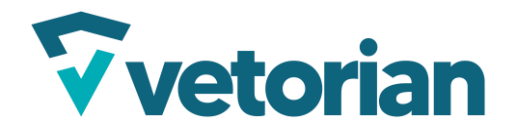

# 4.4. Sinalização dos LEDs 4.4.1. Led Azul – Indicador GPRS

| PISCADAS | SIGNIFICADO                                |
|----------|--------------------------------------------|
| 1        | Normal                                     |
| 2        | Erro no servidor                           |
| 3        | Erro na comunicação GPRS                   |
| 4        | Sem rede GPRS                              |
| 5        | PIN bloqueado                              |
| 6        | Sem conexão com a rede GPRS                |
| 7        | Sem SIM Card                               |
|          | Figura 4: Tabela indicador LED GPRS TGD100 |

# 4.4.2. Led Vermelho – Indicador GPS

| PISCADAS                          | SIGNIFICADO                               |
|-----------------------------------|-------------------------------------------|
| 1                                 | Normal                                    |
| 2                                 | Sem sinal GPS                             |
| 3 Erro no Chipset, Erro na antena |                                           |
|                                   | Figura 5: Tabela indicador LED GPS TGD100 |

Caso o led vermelho esteja piscando 3 vezes, e o led azul piscando 3, 5,6 ou 7 vezes por muito tempo, entre em contato conosco pelo e-mail <u>suporte@vetorian.com</u>.

O equipamento estará em funcionamento normal caso o **LED AZUL** e **VERMELHO** estejam piscando somente uma vez cada simultaneamente.

# 5. Instalação do TGD 102

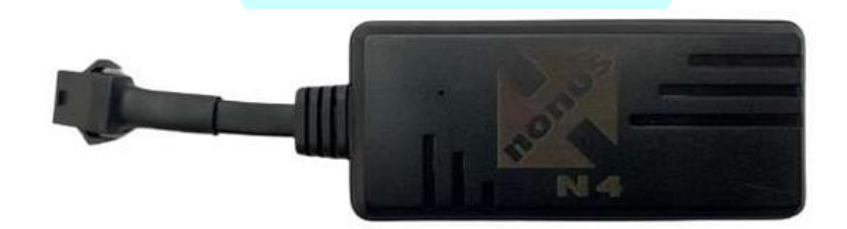

Figura 6: TGD102

5.1. Cores dos Fios

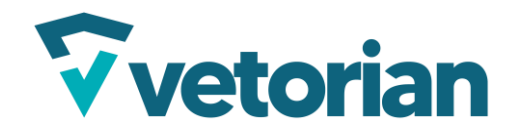

#### Página **12** de **25**

| Número | Função          | Especificações | Descrição da Função  |
|--------|-----------------|----------------|----------------------|
| 1      | Amarelo         | GND            | Relé, Buzzer         |
| 2      | Entrada Digital | VCC            | Ignição – Pós Chave  |
| 3      | GND             | GND            | Pino de aterramento  |
| 4      | VCC             | 9 ~36 VDC      | Fonte de alimentação |

Figura 7: Cores dos fios

# 5.2. Ligação

A instalação dever ser feita por profissional técnico devidamente capacitado e munido dos equipamentos de segurança. Antes de iniciar a instalação, certifique-se de que as condições elétricas do veículo estão em perfeito estado de funcionamento.

Passo a passo:

- 1) Escolha um local discreto, seco e protegido contra calor excessivo. O local deve permitir a passagem dos fios para a bateria e recepção do sinal de GPS/GSM.
- 2) Desconecte o polo negativo da bateria antes de qualquer intervenção elétrica. Aguarde alguns minutos para garantir que o circuito esteja desenergizado.
- 3) Identifique os fios do rastreador, separe o positivo (vermelho) e negativo/GND (preto), para instalação básica não precisa utilizar os outros fios.
- 4) Identifique os fios da bateria, use o multímetro para identificar os terminais corretos da bateria antes de conectar.
- 5) Passe os fios do rastreador do ponto escolhido de instalação até a bateria (**sempre por locais protegidos para não acontecer de cortar ou esmagar os cabos**).
- 6) Conecte o fio vermelho (rastreador) ao polo positivo da bateria (caso estiver usando fusível, passe pelo fusível).
- 7) Conecte o fio preto (rastreador) ao polo negativo da bateria ou à um ponto de aterramento da carroceria.
- 8) Certifique-se de que as conexões estejam bem fixas e isoladas com fita isolante ou termo retrátil.

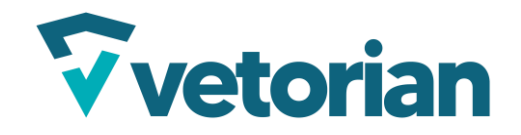

- 9) Posicione o equipamento com a tampa superior voltada para cima.
- Prenda o rastreador com enforca-gato ou fita dupla face para que ele não fique solto. De preferência o local de fixação do rastreador não deve ser coberto por painéis metálicos.
- 11) Conecte novamente o polo negativo da bateria.

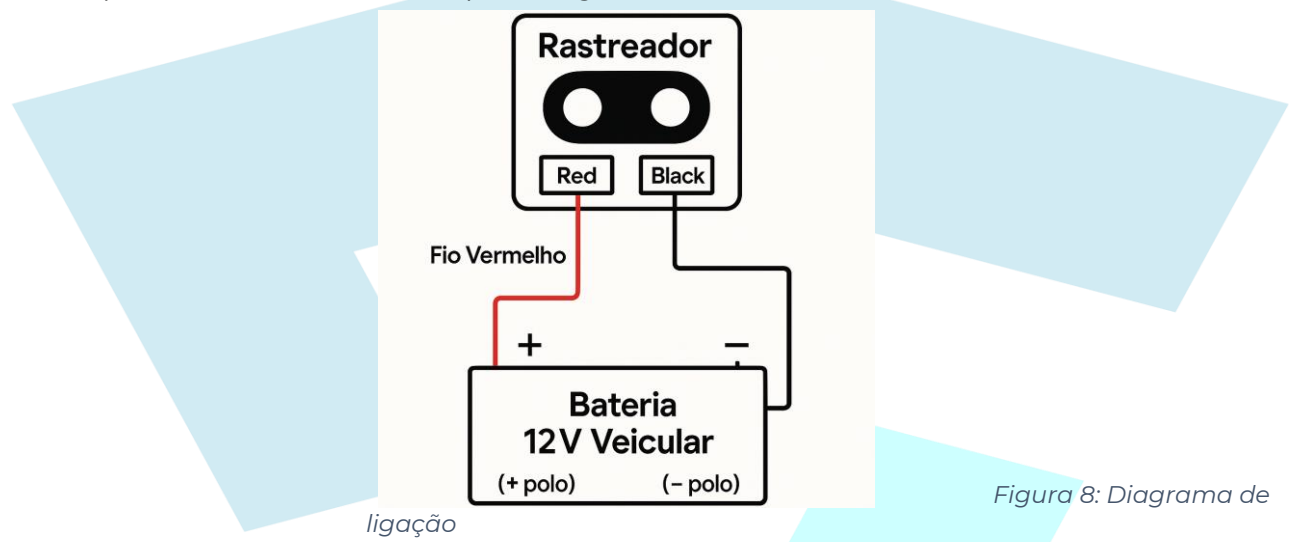

# 5.3 Configuração do equipamento

O Nonus tem diversos comandos, vamos focar nos comandos para configurar para ele dar posição;

Este comando configura a APN necessária para que o dispositivo se conecte à rede de dados da operadora.

Estrutura do comando: APN,apn,login,senha#

- **apn:** Endereço da APN a ser usada.
- **login:** Login da APN.
- **senha:** Senha da APN.

Configura o servidor de destino (DNS) e a porta de comunicação.

Estrutura do comando: SERVER,tipo,dns/ip,porta,0#

- **tipo:** Define o tipo de servidor (0 para IP, 1 para DNS).
  - **dns/ip:** Endereço DNS ou IP do servidor.
  - porta: Porta utilizada para a comunicação.

# 5.4. Sinalização dos LEDs

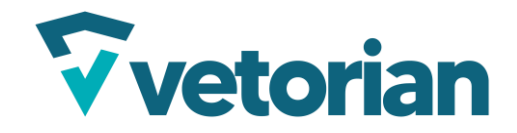

# 5.4.1 LED Amarelo – Sinal GSM

#### LED amarelo interno (estado de sinal GSM)

| Status do LED | Significados                  |
|---------------|-------------------------------|
| Piscando      | Inicialização do GSM          |
| Constante     | GPRS está no trabalho/on-line |

Figura 8: Tabela indicador dos LEDs GSM TGD102

# 5.4.2 LED Azul - Sinal GPS

#### LED azul interno(status do sinal GPS)

| Status do LED | Significados                   |
|---------------|--------------------------------|
| Piscando      | Pesquisa de sinal GPS          |
| Constante     | Posicionamento gps com sucesso |

Figura 9: Tabela indicador dos LEDs GPS TGD102

# 6. Instalação do VL300

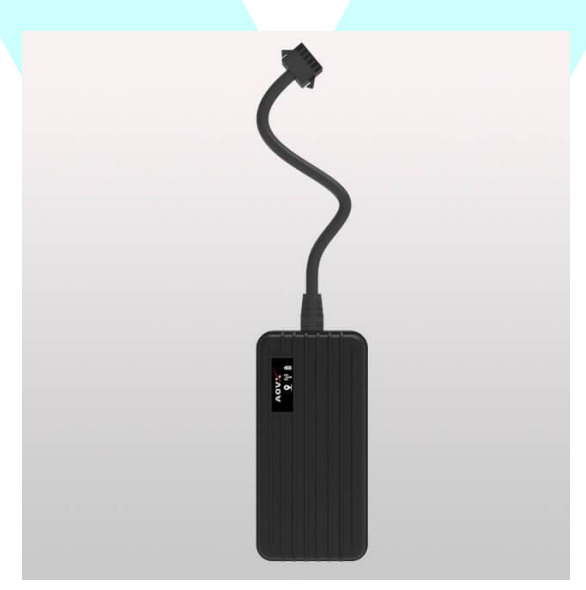

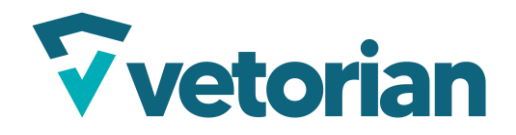

Página **15** de **25** 

# 6.1. Cores dos fios

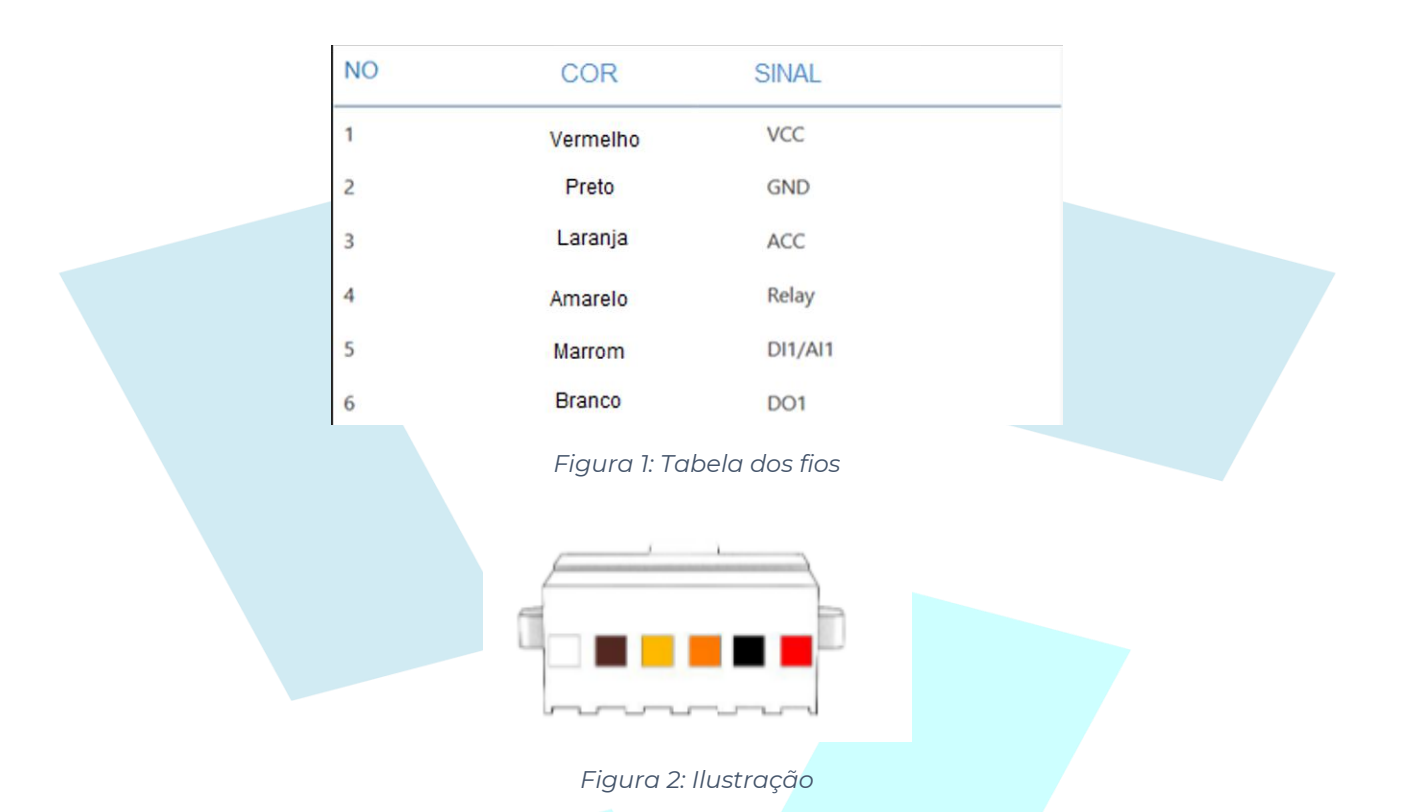

### 6.2. Inserindo o chip no rastreador

Retire a tampa traseira do equipamento desparafusando-a, insira o cartão SIM e mude o switch para ON.

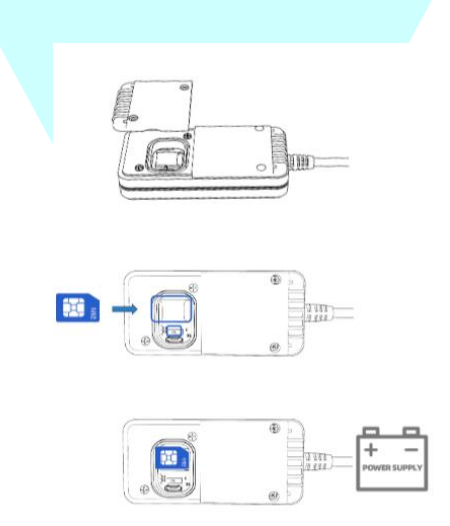

Figura 3: Passo a passo instalação do Chip

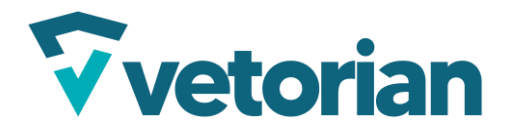

# 6.3. Configuração do equipamento

O VL300 tem diversos parâmetros de configuração, porém vamos focar apenas nos necessários para visualização do rastreador na plataforma. É possível fazer a configuração via cabo no computador, porém nesse documento vamos fazer a configuração via SMS. Caso queira fazer a configuração pelo computador entre em contato pelo <u>email</u>.

Passo a passo:

- 1. Saiba o número de telefone do chip que você inseriu no rastreador;
- 2. Pegue um telefone com chip com crédito para envio de SMS;
- 3. Abra o aplicativo de mensagens do seu celular;
- 4. Digite o número de telefone do chip do passo 2;

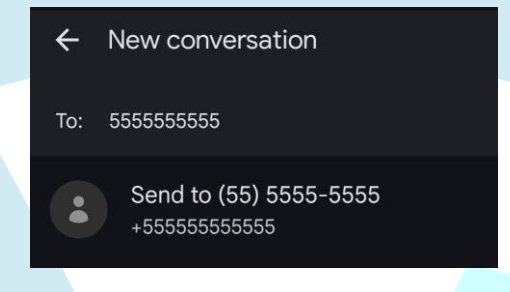

Figura 4: Enviando mensagem

5. Envie o SMS de configuração de servidor, apontando para o vetorian.com:

IP=0,vetorian.com,5015

6. Envie o SMS com os parâmetros de envio:

*TIMEGAP=1+30* (faz o envio de posições em movimento) *TIMEGAP=2+3600* (faz o envio de posições paradas do veículo de 1 em 1 hora)

7. Envie o SMS de configuração da APN de acordo com o chip inserido no equipamento:

APN={apn},{login},{senha}

8. Verifique se os comandos foram entregues e recebidos (caso não saiba como ativar);

Após seguir todos os passos, deve se atentar aos <u>indicadores de LEDs</u> para confirmar se a configuração ocorreu como esperado.

#### 6.4. Indicadores de LED

Após a conexão de energia e garantir que o switch está ON, se atente para as seguintes indicações do LED.

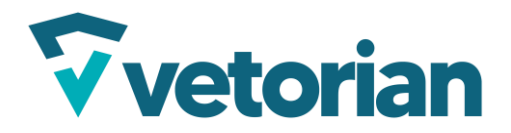

Página **17** de **25** 

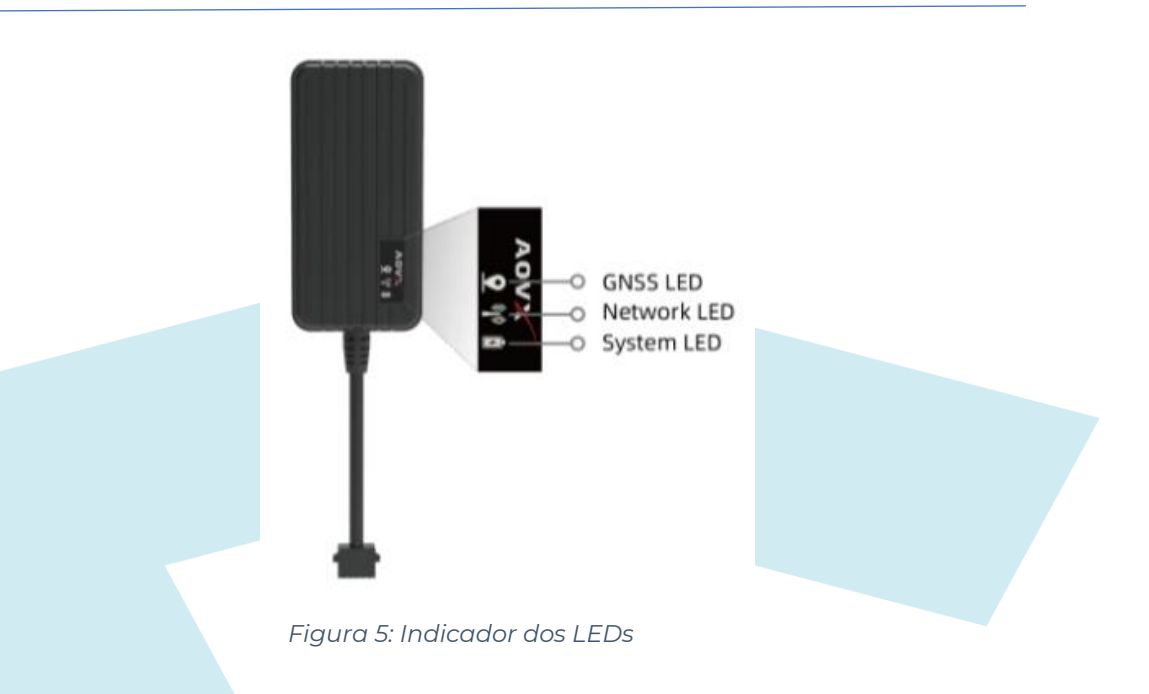

#### System LED (led vermelho):

- 1. Caso estiver ligado significa que a fonte de energia é suficiente;
- 2. Se estiver desligado ou está em modo sleep (para poupar energia) ou está sem energia.

#### GNSS LED (led azul):

- 1. Caso estiver ligado: GNSS posicionado com sucesso
- 2. Caso estiver desligado: Sem energia ou em sleep mode
- 3. Caso estiver piscando: Procurando sinal GNSS

#### Network LED (led verde):

- 1. Servidor linkado com sucesso
- 2. Caso estiver desligado: Sem energia ou em sleep mode
- 3. Caso estiver piscando: Procurando por rede ou linkando servidor

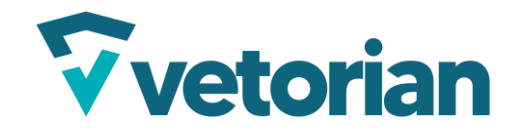

# 6.5. Status da operação do LED

# LED amarelo interno (estado de sinal GSM)

| Status do LED | Significados                  |
|---------------|-------------------------------|
| Piscando      | Inicialização do GSM          |
| Constante     | GPRS está no trabalho/on-line |

#### LED azul interno(status do sinal GPS)

| Status do LED | Significados                   |
|---------------|--------------------------------|
| Piscando      | Pesquisa de sinal GPS          |
| Constante     | Posicionamento gps com sucesso |

#### 7. Instalando o OneBlock4G

7.3.

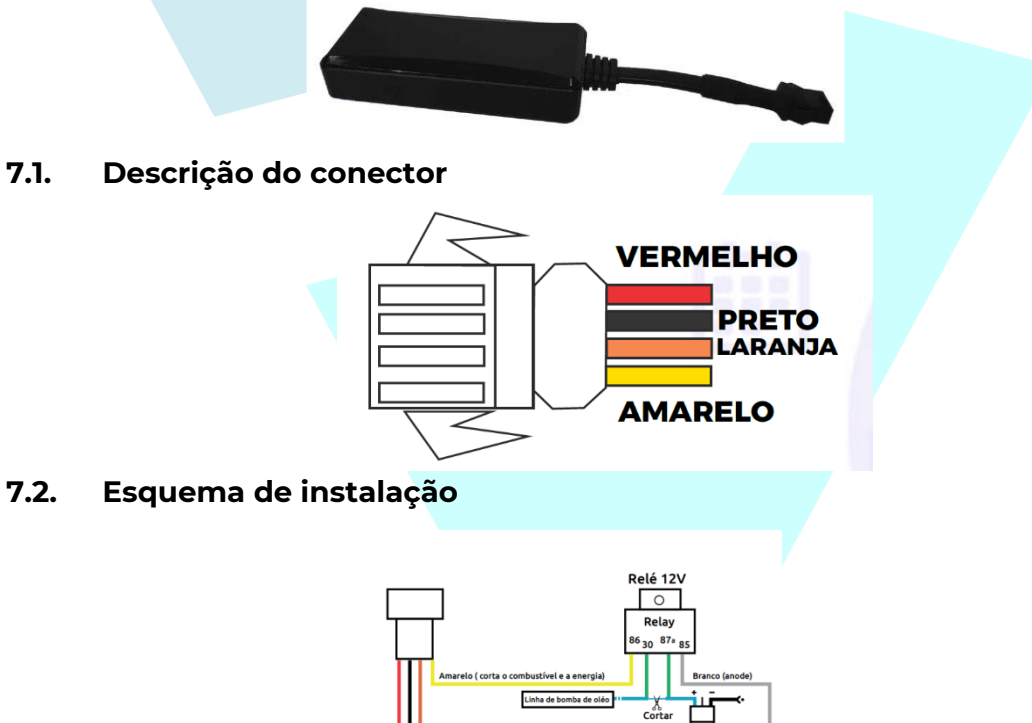

# Inserindo o chip no rastreador

Antes de inerir o chip no rastreador, desligue a chave da bateria, e apenas depois de inserido o chip, ligar a bateria novamente.

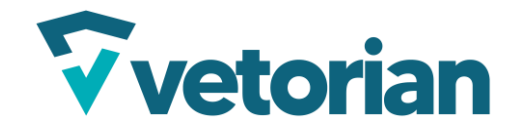

Insira o cartão SIM na parte traseira do rastreador, como mostrado na imagem

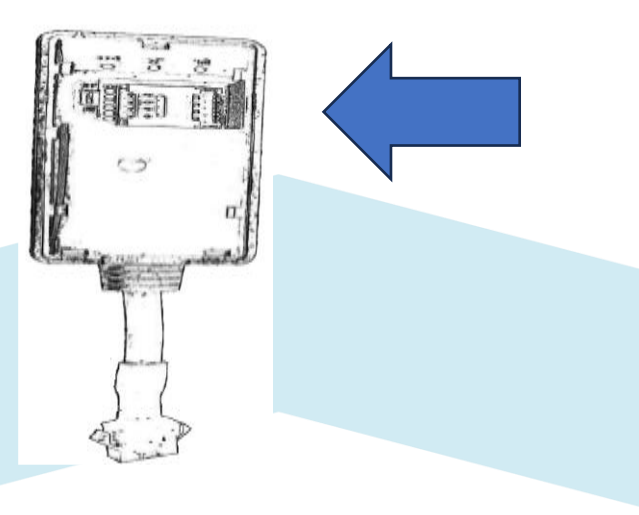

# 7.4. Status do LED

O rastreador tem três LEDS, um vermelho, um azul e um amarelo, e cada um tem um significado diferente.

# 7.4.1. Status do LED vermelho

| STATUS       | SIGNIFICADO         |
|--------------|---------------------|
| Aceso Direto | Ligado e Carregando |

Quando o LED vermelho estiver ligado, significa que o rastreador está ligado e carregando corretamente

# 7.4.2. Status do LED azul

| STATUS       | SIGNIFICADO       |
|--------------|-------------------|
| Aceso Direto | Visada GPS Válida |

Quando o LED azul estiver ligado, quer dizer que o GPS está posicionando corretamente, e que os dados da posição do veículo estão indo para a plataforma.

# 7.4.3. Status do LED amarelo

| STATUS       | SIGNIFICADO |
|--------------|-------------|
| Aceso Direto | Conectado   |

O LED amarelo, significa que o equipamento está conectado corretamente ao serviço GRPS

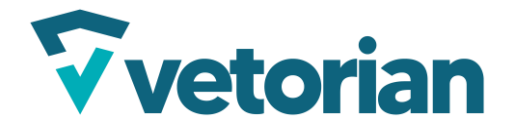

# **7.5. Configuração do rastreador** A configuração do rastreador é via comandos SMS, segue alguns exemplos:

- APN, USUÁRIO E SENHA:
   EXEMPLO: SZCS#APN=cmnet#USERPPP=666#PWPPP=123
- IP e PORTA DA PLATAFORMA EXEMPLO: SZCS#SERVIP=168.119.25.88#SERVPORT=5023
- DNS e PORTA DA PLATAFORMA:
   EXEMPLO: SZCS#SERVIP=168.119.25.88#SERVPORT=5023
- 8. Instalação do VL100

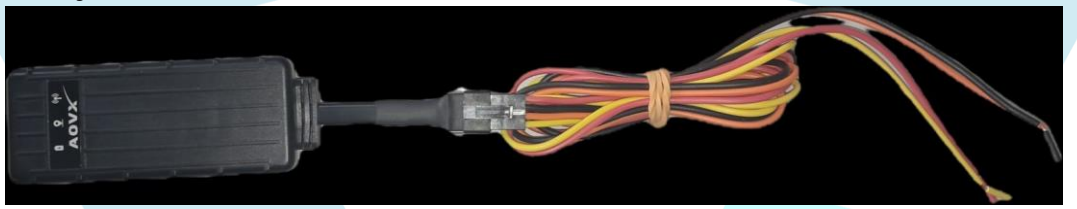

8.1. Esquema dos fios

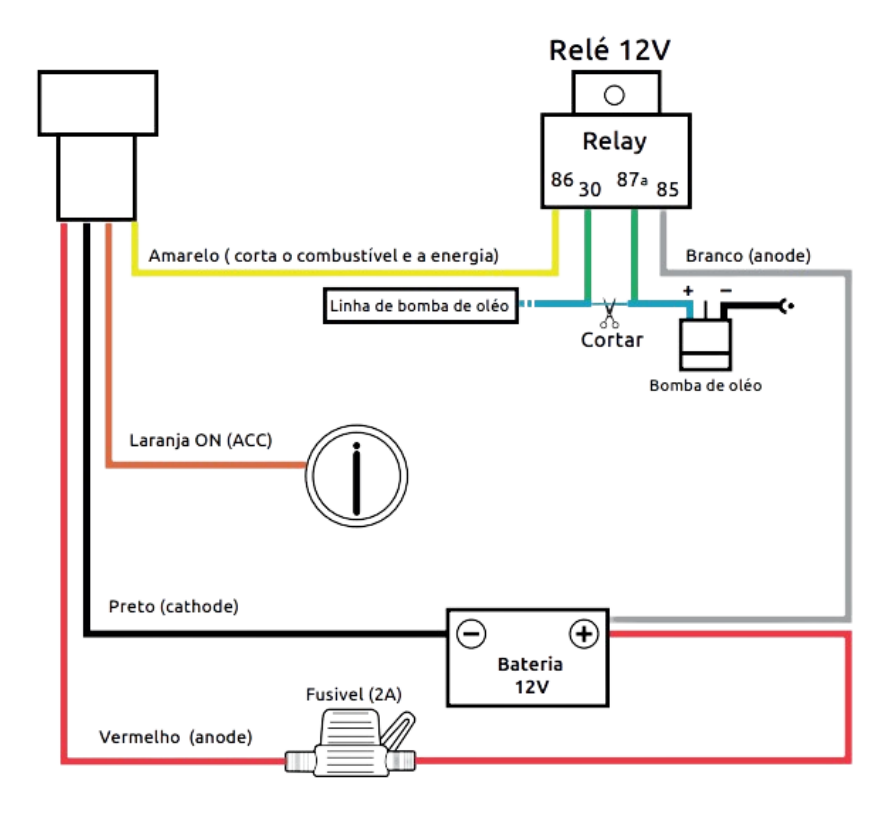

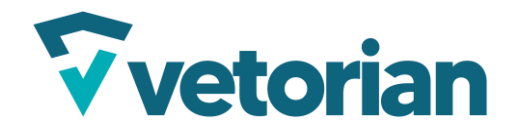

# 8.2. Inserindo o chip

Retire a tampa do rastreador em uma das cavidades laterais na carcaça, e após retirar, insira o chip conforme mostrado na imagem a seguir:

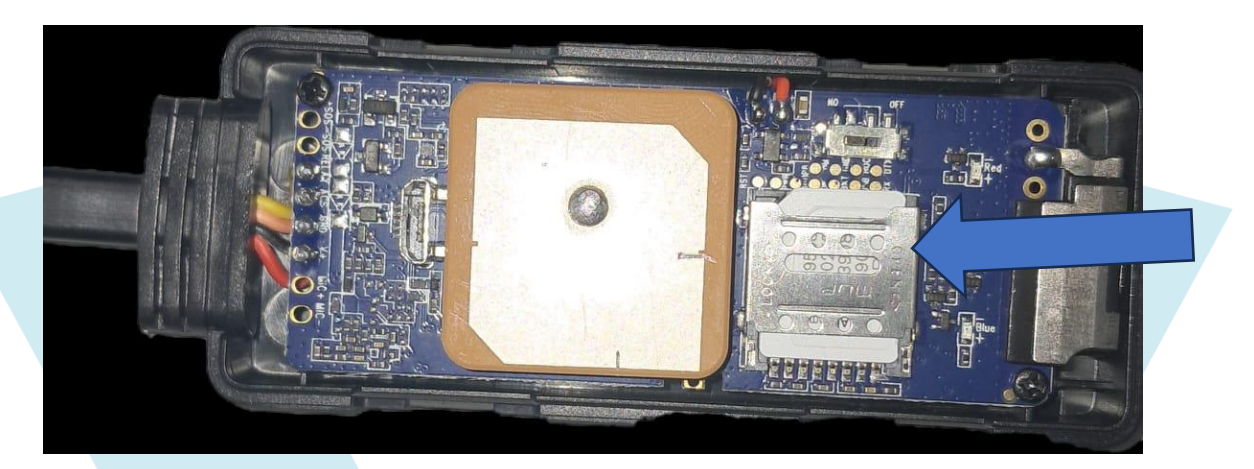

# 8.3. Indicadores dos LEDS

#### Luz LED vermelha (status da fonte de alimentação)

| Estado             | Significado                             |
|--------------------|-----------------------------------------|
| Piscar lento       | Normal (alimentação interna da bateria) |
| Longo<br>brilhante | Normal (alimentação externa)            |
| Desligado          | Quebrado ou dormindo                    |

#### Luz LED amarela (status da rede)

| Estado        | Significado                           |
|---------------|---------------------------------------|
| Piscar rápido | Procurando por sinal de rede          |
| Piscar lento  | Trabalho normal                       |
| Desligado     | Falha na pesquisa LTE ou em suspensão |

#### Luz LED azul (status da fonte de alimentação)

| Estado        | Significado                           |
|---------------|---------------------------------------|
| Piscar rápido | Pesquisando sinal GPS                 |
| Piscar lento  | Trabalho normal                       |
| Desligado     | Falha na pesquisa GPS ou em suspensão |

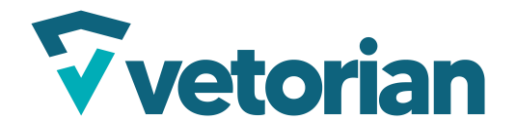

# 8.4. Parâmetros via SMS

Para configurar o Rastreador via SMS, temos os seguintes comandos:

| Nome do SMS                | Formato            |  |
|----------------------------|--------------------|--|
| Verificação de status      | STATUS#            |  |
| Verificação de parâmetros  | PARAM#             |  |
| Lat. & Longo verificar     | WHERE#             |  |
| Adicionar número SOS       | SOS,A,+86,+86,+86# |  |
| Excluir número SOS         | SOS,D,+86#         |  |
| Ativar saída (bloqueio)    | RELAY,1#           |  |
| Desativar saída (bloqueio) | RELAY,0#           |  |
| Configuração de APN        | APN,apn.br#        |  |

# 9. Cadastro do equipamento na plataforma

Acesse <u>vetorian.com/login.php</u> para realizar o login na plataforma.

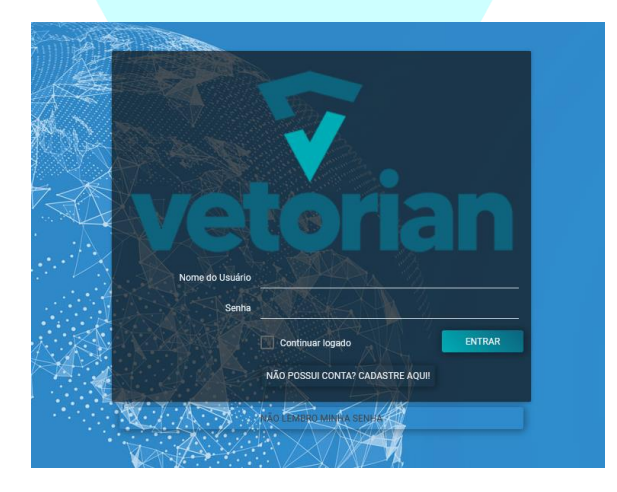

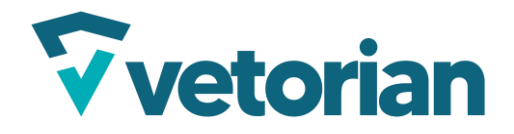

# • CADASTRO DE CHIP

Após o login, na aba a esquerda, selecione a aba "Chip", e depois selecione "Novo Chip"

| <b>vetori</b>                               | an |                           |    |                                   |
|---------------------------------------------|----|---------------------------|----|-----------------------------------|
| <ul><li>Revenda</li><li>Cadastros</li></ul> | ~  | <b>vetori</b>             | an | 🖣 🕇 / Revenda / Cadastros / Chip- |
| 🙁 Usuários                                  |    | <ul><li>Revenda</li></ul> | ~  |                                   |
| 📓 Clientes                                  |    | + Cadastros               |    | Novo Chip                         |
| 💒 Grupo                                     |    | Cauastros                 |    |                                   |
| 🛱 Veículos                                  |    |                           |    |                                   |
| 🏟 Chip                                      |    |                           |    |                                   |

Na tela "Cadastro de Chip" preencha os dados:

| Cadastro de Chip |                      | ×      |
|------------------|----------------------|--------|
|                  | Número do telefone   | c.     |
|                  | ex: 11999998888      |        |
|                  | Simcard              |        |
|                  |                      |        |
|                  | Aquisição            |        |
|                  | 5 🗸 Junho 🗸 2025 V 🗮 |        |
|                  | Operadora *          |        |
|                  | Favor Selecionar v   |        |
|                  | Cliente Id           |        |
|                  |                      |        |
|                  | Ativo                |        |
|                  |                      |        |
|                  | Salvar Limpar Car    | cela 🚛 |

# • CADASTRO DE EQUIPAMENTO

Novamente na aba da esquerda, clique em "Veículos" e depois em "Novo equipamento"

| equiparrience   |             |    |                  |                          |
|-----------------|-------------|----|------------------|--------------------------|
| <b>vetorian</b> |             |    |                  |                          |
| 🕏 Revenda 🛛 🗸 🗸 |             |    |                  |                          |
| Cadastros       | Vetori      | an | 🔺 🏫 / Revenda ,  | / Cadastros / Veículos - |
| Usuários        |             |    |                  |                          |
| III Clientes    | 🔅 Revenda   | ~  |                  |                          |
| 💒 Grupo         | + Cadastros | ~  | Novo Equipamento | A Enviar Comandos        |
| 🛱 Veículos      |             |    |                  |                          |
| 🗰 Chip          |             |    |                  |                          |

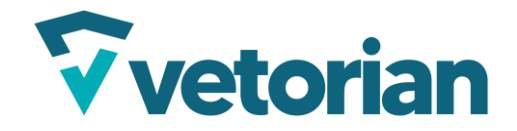

Página 24 de 25

| Agora, preencha os dados do equipamento e do cliente no qual vai ser |
|----------------------------------------------------------------------|
| instalado o equipamento                                              |

| Cadastro de veíc                                                                                                    | ulo                                     |                                                                                                    |                                       |                                                                                                    |   |
|----------------------------------------------------------------------------------------------------|-----------------------------------------|----------------------------------------------------------------------------------------------------|---------------------------------------|----------------------------------------------------------------------------------------------------|---|
|                                                                                                    |                                         |                                                                                                    |                                       |                                                                                                    |   |
| Dados Veículo                                                                                                    | Alertas Sensores e                      | Comunicação Dados da                                                                                                    |                                       |                                                                                                    |   |
| DASICOS                                                                                                    | Atuadores                               | Instalação                                                                                                    |                                       |                                                                                                    |   |
| iliente                                                                                                    |                                         | , in the second second s | Grupo<br>Novo                         |                                                                                                    |   |
| lovo                                                                                                    |                                         |                                                                                                    |                                       |                                                                                                    |   |
| ndique o cliente ao qual o veículo pe                                                                                                 |                                         |                                                                                                    | Equipamento I                         |                                                                                                    |   |
| Favor Selecionar                                                                                                    |                                         |                                                                                                    | Ex: 80505445                          | 1                                                                                                    |   |
| Selecione o modelo do rastreador                                                                                                    |                                         |                                                                                                    | Imei, ESN ou parte dele, depende do n | nodelo e fabricante                                                                                  |   |
| Informação de cadastro                                                                                                    |                                         |                                                                                                    |                                       |                                                                                                    |   |
| Cadastro                                                                                                    | quinta-feira, 5 de junho de 20          |                                                                                                    | Usuário F                             | Fenrir do Brasil                                                                                     |   |
|                                                                                                    |                                         |                                                                                                    |                                       |                                                                                                    |   |
| Avancar Limpar Voltar                                                                                                    |                                         |                                                                                                    |                                       |                                                                                                    |   |
|                                                                                                    |                                         |                                                                                                    |                                       |                                                                                                    |   |
|                                                                                                    |                                         |                                                                                                    |                                       |                                                                                                    |   |
| Cadastro de veío                                                                                                    | ulo                                     |                                                                                                    |                                       |                                                                                                    |   |
|                                                                                                    |                                         |                                                                                                    |                                       |                                                                                                    |   |
| Dadas Veraula                                                                                                    | Alertas Sensores e                      | Comunicação Dados de                                                                                                    |                                       |                                                                                                    |   |
| básicos                                                                                                    | Atuadores                               | Instalação                                                                                                    | •<br>D                                |                                                                                                    |   |
| Placa "                                                                                                    |                                         | Tipo de Veículo                                                                                                    |                                       | Marca                                                                                                |   |
|                                                                                                    |                                         | <ul> <li>APP Vetron</li> <li>Caminh</li> <li>Moto</li> </ul>                                                                                                    | não 🜔 Carreta 🍈 Carro 🔵 LutoCa        | Favor Selecionar                                                                                     | ~ |
| Apelido                                                                                                    |                                         | Cor do veículo                                                                                                    |                                       | Modelo                                                                                               | _ |
| Ex: caminhão do Beto                                                                                                    |                                         | Favor Selecionar                                                                                                    | ~                                     | Favor Selecionar                                                                                     | ~ |
| Apelido, referencia ou descrição do                                                                                                   |                                         |                                                                                                    |                                       | Ano                                                                                                  | _ |
|                                                                                                    |                                         |                                                                                                    |                                       | Favor Selecionar                                                                                     | ~ |
| Avançar Limpar Voltar                                                                                                    |                                         |                                                                                                    |                                       |                                                                                                    |   |
|                                                                                                    |                                         |                                                                                                    |                                       |                                                                                                    |   |
|                                                                                                    |                                         |                                                                                                    |                                       |                                                                                                    |   |
|                                                                                                    |                                         |                                                                                                    |                                       |                                                                                                    |   |
| Cadastro de ve                                                                                                    | eículo                                  |                                                                                                    |                                       |                                                                                                    |   |
|                                                                                                    |                                         |                                                                                                    |                                       |                                                                                                    |   |
| Dados Veículo<br>básicos                                                                                                    | Alertas Sensores e<br>Atuadores         | e Comunicação Dados d<br>s Instalaç                                                                                                    | la<br>ão                              |                                                                                                    |   |
| Push                                                                                                    | e-mail                                  |                                                                                                    |                                       | frane                                                                                                |   |
|                                                                                                    |                                         |                                                                                                    |                                       | Favor Selecionar                                                                                     |   |
| Avisos por APP VETRON                                                                                                    | o <del>e-</del> mail                    | que receberá notificações do veículo                                                                                                    |                                       |                                                                                                    |   |
| Avancar Limpar Voltar                                                                                                    |                                         |                                                                                                    |                                       |                                                                                                    |   |
|                                                                                                    |                                         |                                                                                                    |                                       |                                                                                                    |   |
|                                                                                                    |                                         |                                                                                                    |                                       |                                                                                                    |   |
|                                                                                                    |                                         |                                                                                                    |                                       |                                                                                                    |   |
|                                                                                                    |                                         |                                                                                                    |                                       |                                                                                                    |   |
|                                                                                                    |                                         |                                                                                                    |                                       |                                                                                                    |   |
| Cadastro de veí                                                                                                    | culo                                    |                                                                                                    |                                       |                                                                                                    |   |
| Cadastro de veí                                                                                                    | culo                                    |                                                                                                    |                                       |                                                                                                    |   |
| Cadastro de veío                                                                                                    | CUIO<br>Alertas Sensores e<br>Alundores | Comunicação Dados da                                                                                                    |                                       |                                                                                                    |   |
| Cadastro de veío<br>Dados Veículo<br>básicos                                                                                          | CUIO<br>Alertas Sensores e<br>Atuadores | Comunicação Dados da<br>Instalação                                                                                                    | ,                                     | Sener 1                                                                                              |   |
| Cadastro de veío<br>Dados Veículo<br>básicos<br>Atuador 1<br>Exc Bloqueio, (mobilizador.                                              | CUIO<br>Alertas Sensores e<br>Atuadores | Comunicação Dados da<br>Instalação                                                                                                    |                                       | Sensor 1<br>Ex: Sensor de abertura de porta                                                          |   |
| Cadastro de veío<br>Dados Veículo<br>básicos Veículo<br>Atuador 1<br>En: Bloqueio, (mobilizador.<br>Avisos serão gerados ao acionar a | CUIO<br>Alertas Sensores e<br>Atuadores | Comunicação Dados da<br>Instalação                                                                                                    |                                       | Sensor 1<br>Ex: Sensor de abertura de porta<br>Avisos seráo gerados ao acionar a entrada             |   |
| Dados Verculo<br>básicos Verculo<br>Atuador 1<br>Ex Bloqueio, (mobilizador.<br>Avisos serão gerados ao acionar a<br>Atuador 2         | Alertas Sensores e<br>Atuadores         | Comunicação Dados da<br>Instalação                                                                                                    |                                       | Sensor 1<br>Ex: Sensor de abertura de porta<br>Avisos serão genados ao acionar a entrada<br>Sensor 2 |   |

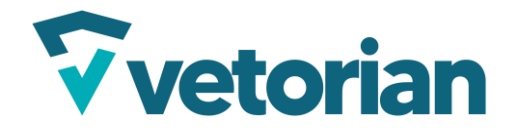

Página **25** de **25** 

| Cadastro de veículo                                             |                                                            |                                                            |  |
|-----------------------------------------------------------------|------------------------------------------------------------|------------------------------------------------------------|--|
| Dados Veículo Alerta<br>básicos                                 | as Sensores e Comunicação Dados da<br>Atuadores Instalação |                                                            |  |
| Chip                                                            |                                                            | Simcard                                                    |  |
| <u>Ittoro</u><br>Operadora                                      |                                                            |                                                            |  |
| Avançar Limpar Voltar                                           |                                                            |                                                            |  |
|                                                                 |                                                            |                                                            |  |
| Cadastro de veículo                                             |                                                            |                                                            |  |
| Dados Veículo Alertas<br>básicos                                | Sensores e Comunicação Dados da<br>Atuadores Instalação    |                                                            |  |
| Instalação em:<br>V V                                           |                                                            | Observações<br>Ex: rastreador instalado próximo ao volante |  |
| Mensalidade<br>Valor que será cobrado por veículo de seu client | e                                                          | 0                                                          |  |
|                                                                 |                                                            |                                                            |  |
| Salvar Limpar Voltar                                            |                                                            | Referências da instalação                                  |  |
|                                                                 |                                                            |                                                            |  |

Após clicar em salvar, os dados do equipamento, e o veículo em que ele foi vinculado estarão disponíveis na plataforma!